## Web 版スコアブックについて

「個人成績」のシュミレーションについて解説します。

・下図のような、条件指定を行う機能があります。

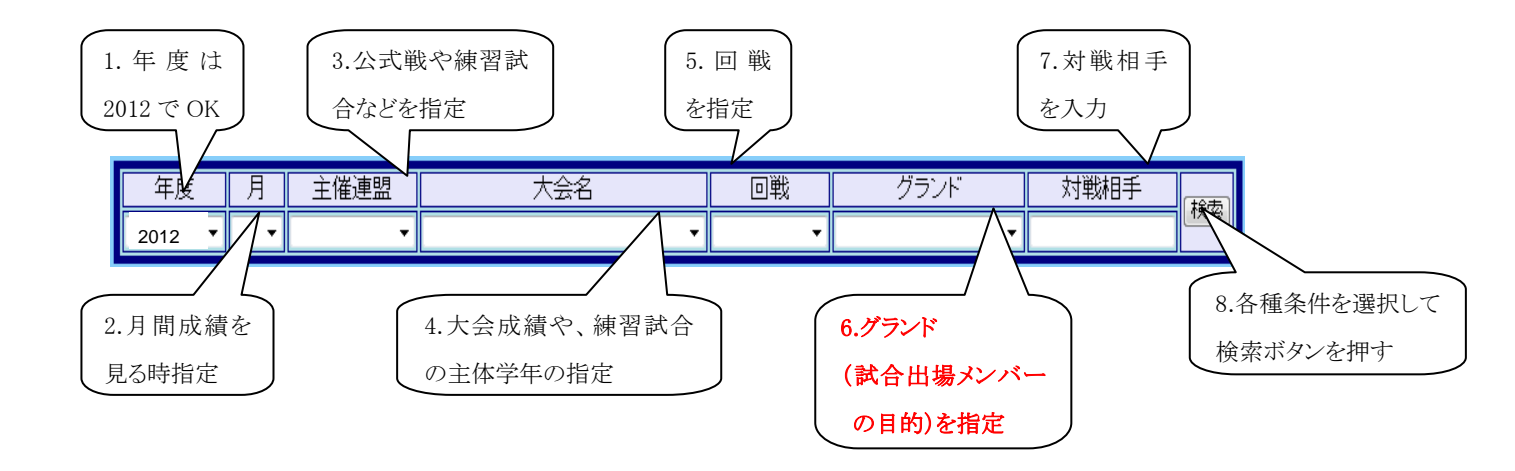

- ・この条件指定は、AND条件(指定した全ての条件を満たす)になっています。
- ・各項目は、ドロップダウンリストになっていますので、必要な項目を選択してください。 「対戦相手」だけは、直接入力が必要です
- 1.「年度」: このシステムでは、年度を1月~12月で設定しています。故に「2012」のままで OK
- 2. 「月」:月間の成績を見たい時に指定してください。
- 3.「主催連盟」:この項目は使い方を工夫してありますので、ご注意ください。
  - ①「無指定」の時、全ての試合が対象
  - ②「公式戦全て」の時、文字通り公式戦のみが対象
  - ③「練習試合」の時、文字通り練習試合のみが対象
  - ④「各種主催連盟(スポーツ少年団等)」の時、選択した主催連盟のみが対象
- 4.「大会名」: 文字通り、主催連盟が対象
  - ①「無指定」の時、全ての試合が対象
  - ②「各種大会名(POP アスリートカップ等)」の時、選択した大会のみが対象
- 5.「回戦」:文字通りx回戦が対象 例)1回戦に強いか?決勝に強いか?
- 6.「グランド」:この項目は使い方を工夫してありますので、ご注意ください。
  - ①「6・5年生対象」の時、高学年チームとして6・5年生全てが対象
  - ②「5年生以下対象」の時、5年生大会や5年生大会用の練習試合等が対象
  - ③「育成チーム」の時、普段出場機会の少ない選手を育成する目的とした試合が対象
- 7.「対戦相手」:入力した相手が対象 入力は部分指定(一部が該当すれば対象)例)「ドラゴン」と入力すると、「青柳ドラゴンズ」と「北谷ドラゴンズ」が対象
- 8.「検索」:このボタンを押すと、条件に該当した試合の個人成績が表示されます。